# Dodatki

### Dodatek A – Octave

Przykłady programów zostały opracowane w środowisku programistycznym Octave 3.6.2 z interfejsem graficznym GNU Octave 1.5.4. Octave jest darmowym środowiskiem programistycznym wzorowanym na środowisku MATLAB, które używane jest na całym świecie przez jednostki naukowe i duże firmy do wykonywania zaawansowanych obliczeń inżynierskich.

Najnowsze wersje Octave dla systemu Windows można pobrać ze strony: http://sourceforge.net/projects/octave/files/Octave%20Windows%20binaries/, natomiast dla systemu Linux ze strony:

http://www.gnu.org/software/octave/download.html.

Interfejs graficzny nie jest niezbędny do uruchomienia programów. Stanowi jedynie ułatwienie w korzystaniu z podstawowego środowiska uruchomieniowego. Dostępne są różne interfejsy graficzne dla Octave. Program instalacyjny dla interfejsu używanego przez autorów do opracowania przykładów programów można pobrać ze strony:

http://www.softpedia.com/get/Science-CAD/GUI-Octave.shtml.

Korzystanie z GNU Octave sprowadza się do wyboru w oknie *Current Directory* bieżącego katalogu oraz wywoływania programów w oknie poleceń. W przypadku braku interfejsu graficznego, dostępne jest jedynie okno poleceń. Wówczas, w celu ustawienia bieżącego katalogu na pożądany należy posłużyć się następującym zestawem poleceń:

- pwd wyświetla pełną ścieżkę bieżącego katalogu,
- 1s lub dir wyświetla nazwy katalogów i plików w bieżącym katalogu,
- cdkatalog zmienia bieżący katalog (nowy katalog można podać względem bieżącego katalogu lub jako pełną ścieżkę),
- cd.. zmienia katalog bieżący na katalog nadrzędny,
- clc czyści ekran.

W przypadku wpisywania długich nazw przydaje się autouzupełnianie (klawisz TAB). Przydatny są również klawisze  $\uparrow$ ,  $\downarrow$ , które pozwalają na poruszanie się po historii wpisywanych poleceń.

## Dodatek B – Octave - instrukcja instalacji i konfiguracji

Jeżeli nie mamy jeszcze pobranego programu instalacyjnego, to w przeglądarce wpisujemy lokalizację http://octave.sourceforge.net/:

|                        | Packages Developers Documentation                                     | on · FAQ · Bugs · Mailing Lists ·                              | Links · Code                                                                  |
|------------------------|-----------------------------------------------------------------------|----------------------------------------------------------------|-------------------------------------------------------------------------------|
| Octave-F               | ge is a central location for the co                                   | llaborative development of                                     | packages for GNU Octave.                                                      |
| The Octar<br>are desig | Forge packages contains the s<br>ed to work with the latest develop   | ource for all the functions ar<br>oment version of Octave, but | nd are designed to work with the Oc<br>it it should be possible to use most p |
|                        |                                                                       |                                                                |                                                                               |
| Instal                 | ing packages                                                          |                                                                |                                                                               |
| You can<br>comman      | nd the list of packages by clickin<br>from the Octave prompt by typir | g on the <i>Packages</i> link at th<br>ng:                     | e top. To install a package, use the                                          |
| pkg inst               | all -forge package_name                                               |                                                                |                                                                               |
| where pa               | ckage_name is the name of the p                                       | backage you want to install.                                   |                                                                               |
|                        |                                                                       |                                                                |                                                                               |
| Mhile GN               | Octave and Octave Forge are s                                         | eparate projects, their comr                                   | munities are the same. See Octave's                                           |
| initia on              |                                                                       |                                                                |                                                                               |
| f you hav              | new code to contribute, submit                                        | it to the patch tracker. If you                                | want to report a bug, use the bug to                                          |

Wybieramy najnowszą wersję instalatora (w momencie pisania tej instrukcji była to wersja 3.6.4):

| sourcef                                                                                                    | orge                                                                                                | Search                                                            |                                                                                         | Br                                   | owse        | Enterprise  | Blog   | H |
|----------------------------------------------------------------------------------------------------|----------------------------------------------------------------------------------------------------|-------------------------------------------------------------------|-----------------------------------------------------------------------------------------|--------------------------------------|-------------|-------------|--------|---|
| SOLUTION CENTERS                                                                                                    | Go Parallel                                                                                         | Smarter IT                                                        | Resources                                                                               | Newsletters                          | 5           |             |        |   |
|                                                                                                    |                                                                                                    |                                                                   |                                                                                         |                                      |             |             |        |   |
|                                                                                                    |                                                                                                    |                                                                   |                                                                                         |                                      |             |             |        |   |
| Home / Browse /                                                                                                    | Science & Engin                                                                                     | eering / Scientific                                               | /Engineering / Oct                                                                      | ave Forge / Su                       | oport       |             |        |   |
| <b>N</b>                                                                                                    | ctave                                                                                               | Forge                                                             | 5                                                                                       |                                      |             |             |        |   |
| pac                                                                                                    | kages for G<br>ight to you by: a                                                                    | NU Octave                                                         | aug, cdf, haube                                                                         | rg                                   |             |             |        |   |
|                                                                                                    |                                                                                                    |                                                                   |                                                                                         |                                      |             |             |        |   |
| Gummanu                                                                                                    | Ciles David                                                                                         | Suma Suma a                                                       | h Mailing II                                                                            | the Carda                            | Tisle       | aba a Diam  |        |   |
| Summary                                                                                                    | Files Revi                                                                                          | ews Suppor                                                        | t Mailing Li                                                                            | sts Code                             | Tick        | ets • Disci | ussion | N |
| Summary                                                                                                    | Files Revi                                                                                          | ews Suppor                                                        | t Mailing Li                                                                            | sts Code                             | Tick        | ets 🔹 Disci | ussion | N |
| Summary<br>Looking for the                                                                                                    | Files Revi                                                                                          | ews Suppor                                                        | t Mailing Li<br>signal-1.2.2.ta                                                         | sts Code<br>Ir.gz (161.7 k           | Tick        | ets 🔹 Disci | ussion | Λ |
| Summary<br>Looking for the<br>Home / Octave<br>Name •                                                                                                    | Files Revi<br>e latest versior<br>e Windows bir                                                     | ews Suppor<br>n? Download s<br>naries                             | t Mailing Li<br>signal-1.2.2.ta                                                         | sts Code                             | Tick<br>B)  | ets • Disci | ussion | А |
| Summary<br>Looking for the<br>Home / Octav<br>Name •                                                                                                    | Files Revi<br>e latest versior<br>e Windows bir<br>folder                                           | ews Suppor<br>n? Download :<br>naries                             | t Mailing Li<br>signal-1.2.2.ta<br>Modified †                                           | sts Code<br>Ir.gz (161.7 k<br>Size † | Tick<br>8)  | ets • Disci | ussion | ٨ |
| Summary Looking for the Home / Octave Name • Parent Octave :                                                                                                    | Files Revi<br>e latest version<br>e Windows bir<br>folder<br>3.6.4 for Wind                         | ews Suppor                                                        | Mailing Li<br>signal-1.2.2.ta<br>Modified \$                                            | sts Code<br>r.gz (161.7 k<br>Size ¢  | Tick<br>(B) | ets • Disco | ussion | N |
| Summary Looking for the Home / Octave Name • Parent Octave 3 Octave 3                                                                                                    | Files Revi<br>e latest versior<br>e Windows bir<br>folder<br>3.6.4 for Winc                         | ews Suppor                                                        | t Mailing Li<br>signal-1.2.2.ta<br>Modified •<br>2011-05-29<br>2013-04-10               | sts Code<br>r.gz (161.7 k<br>Size \$ | Tick<br>B)  | ets • Disco | ussion | 4 |
| Summary Looking for the Home / Octave Name • Parent Octave : Octave : Octav | Files Revi<br>e latest versior<br>e Windows bir<br>folder<br>3.6.4 for Windows<br>3.6.4 for Windows | ews Suppor                                                        | t Mailing Li<br>signal-1.2.2.ta<br>Modified •<br>2011-05-29<br>2013-04-10               | sts Code<br>Ir.gz (161.7 k<br>Size † | Tick<br>8)  | ets • Disco | ussion | 4 |
| Summary<br>Looking for the<br>Home / Octave<br>Parent<br>Octave :<br>Octave :                                                                                                    | Files Revi<br>e latest version<br>e Windows bin<br>folder<br>3.6.4 for Wind<br>3.6.2 for Wind       | ews Suppor<br>n? Download :<br>haries<br>dows Micro<br>dows Micro | t Mailing Li<br>signal-1.2.2.ta<br>Modified •<br>2011-05-29<br>2013-04-10<br>2013-01-15 | sts Code<br>r.gz (161.7 k            | Tick<br>(B) | ets • Discr | ussion |   |

Klikamy na bezpośredni odnośnik do programu instalacyjnego:

| Home / Browse | / Science | & Engineering              | / Scientific/En                 | gineering / Octave F | Forge / Sup | port             |            |   |
|---------------|-----------|----------------------------|---------------------------------|----------------------|-------------|------------------|------------|---|
| pac<br>Bro    | ckages    | for GNU (<br>bu by: adb014 | Drge<br>Dctave<br>4. carandraug | g, cdf, hauberg      |             |                  |            |   |
| Summary       | Files     | Reviews                    | Support                         | Mailing Lists        | Code        | Tickets <b>*</b> | Discussion | M |

Looking for the latest version? Download signal-1.2.2.tar.gz (161.7 kB)

Home / Octave Windows binaries / Octave 3.6.4 for Windows Microsoft Visual Studio

| Name +                        | Modified + | Size +  | Downloads + |    |
|-------------------------------|------------|---------|-------------|----|
| ↑ Parent folder               |            |         |             |    |
| octave-3.6.4-vs2010-setup.exe | 2013-05-29 | 71.5 MB | 3 289       | 0  |
| README                        | 2013-05-29 | 4.7 kB  | 279         | 0_ |
| Totals: 2 Items               |            | 71.5 MB | 3 568       |    |

Uruchamiamy plik instalacyjny Octave. Następnie rozpoczynamy instalację klikając Next.

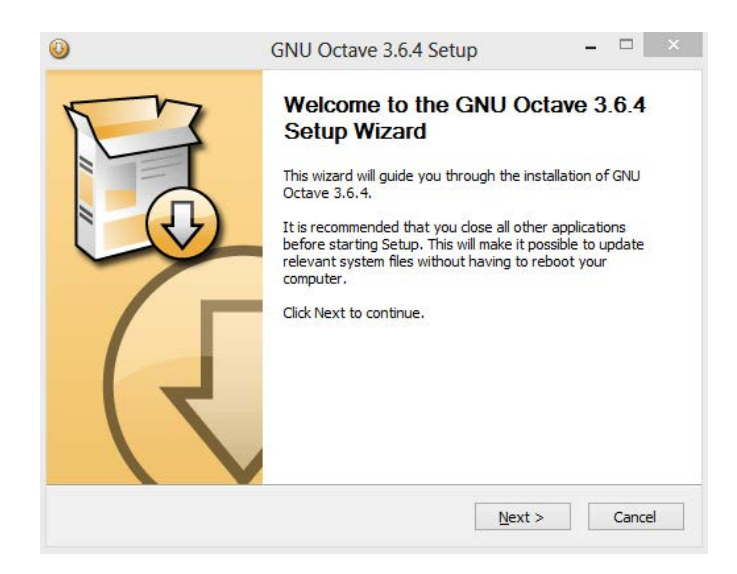

Wybór procesora pozostawiamy maszynie. Wystarczy kliknąć Next.

|                                                                                               | GNU Octave                                                                              | e 3.6.4 Setu                                                | 0                                  | -                   |               |
|-----------------------------------------------------------------------------------------------|-----------------------------------------------------------------------------------------|-------------------------------------------------------------|------------------------------------|---------------------|---------------|
|                                                                                               | CPU selection<br>Choose the CPU                                                         | type correspond                                             | ling to your sy                    | vstem.              |               |
| Octave can be installed with<br>Using the appropriate optimi<br>certain class of problems. Se | Linear Algebra libr<br>ized library can boo<br>elect here your CPL<br>M) i5-2450M CPL ( | aries optimized<br>ost Octave perfo<br>J type.<br>@ 2,50GHz | for specific pro<br>ormances signi | ocessor<br>ficantly | types.<br>for |
| If unsure, select "Generic (v                                                                 | vorks on all systems                                                                    | s)".                                                        |                                    |                     |               |
| If unsure, select "Generic (v<br>OpenBLAS (all CPU, multi-th                                  | vorks on all system:<br>nread)                                                          | s)".<br>V                                                   |                                    |                     |               |
| If unsure, select "Generic (v<br>OpenBLAS (all CPU, multi-th                                  | vorks on all systems                                                                    | s)".<br>V                                                   |                                    |                     |               |

Wybór komponentów można pozostawić domyślny. Klikamy Next.

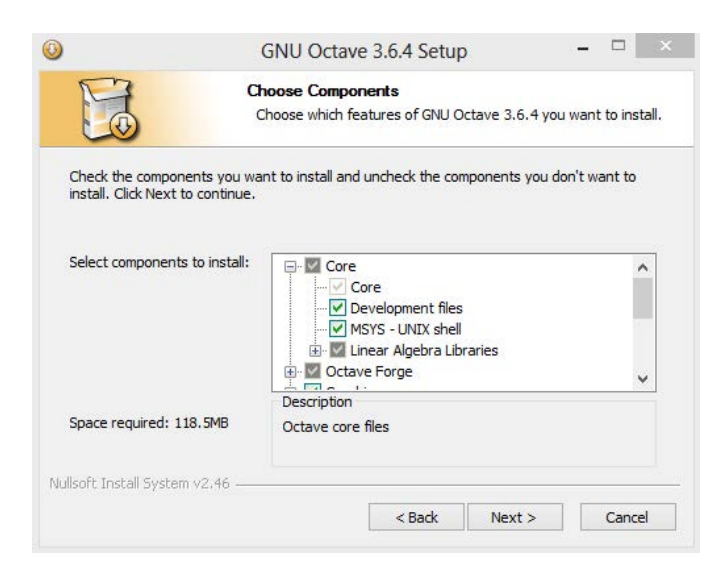

Wybór maszyny graficznej zostawiamy domyślny. Klikamy Next.

|                                                                | GNU Octave 3.6.4 Setup                                                                                                    |                                                    |  |
|----------------------------------------------------------------|----------------------------------------------------------------------------------------------------|----------------------------------------------------|--|
| M                                                              | Graphics backend selection                                                                                                    |                                                    |  |
|                                                                | Choose the graphics backend you wa                                                                                                    | nt to use by default.                              |  |
| Octave supports s<br>toolkit that you wa<br>execution using th | several graphics toolkits for creating plots. Select<br>ant to use. Note that the graphics toolkit can be<br>ne "graphics_toolkit" function. | here the default graphics<br>changed during octave |  |
| Gnuplot                                                        | ¥                                                                                                    |                                                    |  |
|                                                                |                                                                                                    |                                                    |  |
| 0                                                              |                                                                                                    |                                                    |  |
|                                                                |                                                                                                    |                                                    |  |
|                                                                |                                                                                                    |                                                    |  |
| lsoft Install System                                           | n v2.46                                                                                                    |                                                    |  |

Wybieramy lokalizację plików Octave. Można zostawić domyślną. Klikamy Next.

| -                                                                                                    | GINU Octave 3.6.4 Setup                                                                  | ,                 |               |        |
|----------------------------------------------------------------------------------------------------|------------------------------------------------------------------------------------------|-------------------|---------------|--------|
| T3                                                                                                    | Choose Install Location                                                                  |                   |               |        |
|                                                                                                    | Choose the folder in which to ins                                                        | tall GNU Octa     | ve 3.6.4.     |        |
| Setup will install GN<br>Browse and select                                                                 | U Octave 3.6.4 in the following folder. To ir<br>another folder. Click Next to continue. | nstall in a diffe | erent folder, | , dick |
|                                                                                                    |                                                                                          |                   |               |        |
| Destination Folde                                                                                          | r                                                                                        |                   | 2             |        |
| Destination Folde                                                                                          | r<br>ctave-3.6.4                                                                         |                   | Browse        |        |
| Destination Folde<br>C:\Software\C<br>Space required: 11<br>Space available: 66<br>Julisoft Install System | r<br>ctave-3.6.4<br>8.5MB<br>.0GB<br>v2.46                                               |                   | Browse        |        |

Wybór lokalizacji folderu w menu Start zostawiamy domyślny. Klikamy Next.

|                                                                                                    | GNU Octave                                                       | 3.6.4 Setup                              |                 | -                | -       |
|----------------------------------------------------------------------------------------------------|------------------------------------------------------------------|------------------------------------------|-----------------|------------------|---------|
| E                                                                                                    | Choose Start Me<br>Choose a Start Me                             | e <b>nu Folder</b><br>enu folder for the | GNU Octave 3    | .6. <del>4</del> | shortcu |
| Select the Start Me<br>can also enter a na                                                                                                    | nu folder in which you would<br>me to create a new folder.<br>4) | l like to create the                     | e program's sho | ortcut           | s. You  |
| Accessibility<br>Accessibility<br>Administrative Too<br>AIMP3<br>calibre 64bit - E-bc<br>Caminova<br>Canon iP4700 serie<br>Chomikuj, pl<br>Dropbox | ls<br>ok Management<br>25                                        |                                          |                 |                  |         |
| ESET<br>Games<br>Ghostscript                                                                                                    |                                                                  |                                          |                 |                  |         |
| isore install bystem                                                                                                    | V2.40                                                            |                                          |                 | 12               |         |

Czekamy na zakończenie kopiowania plików.

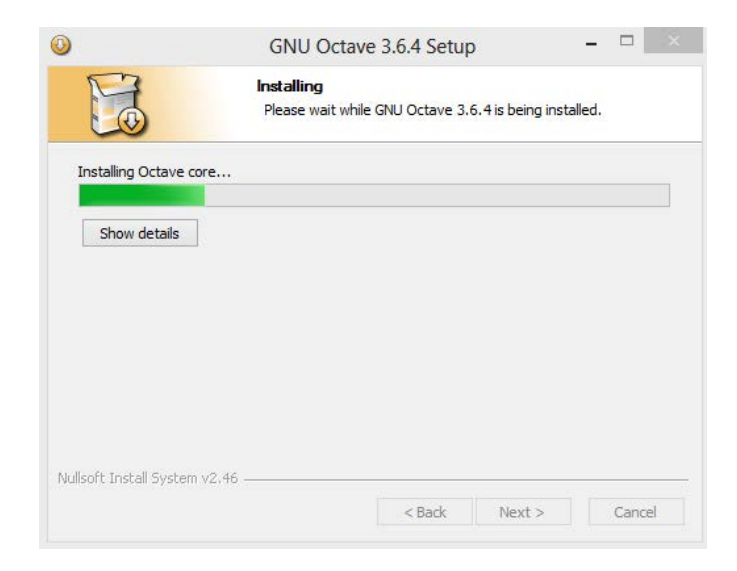

Octave został zainstalowany. Klikamy Finish.

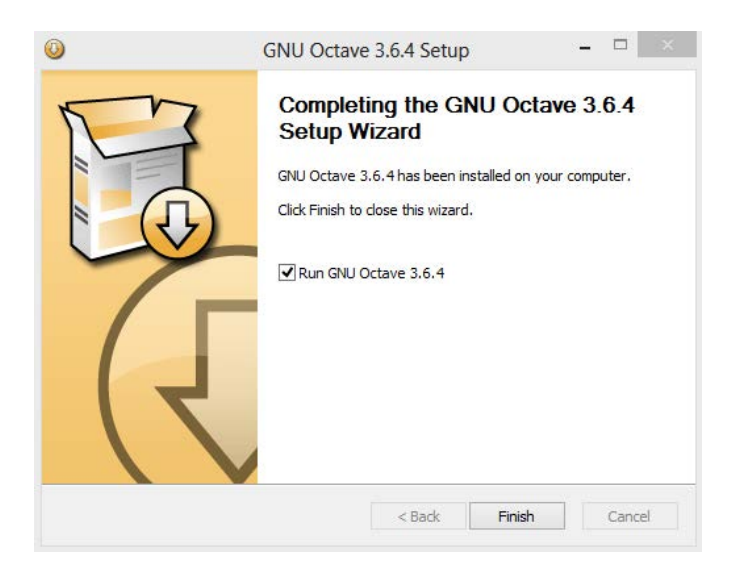

Jeżeli otworzy się okno z trybem poleceń, zamykamy klikając w krzyżyk w prawym górnym rogu.

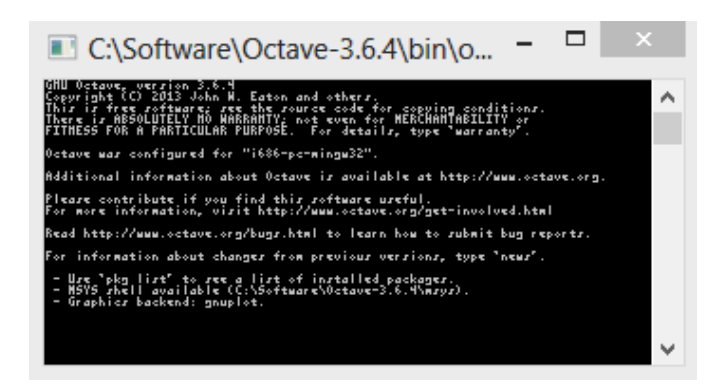

Przechodzimy do instalacji interfejsu graficznego Octave, tj. GUI Octave. Jeżeli nie mamy jeszcze pobranego programu instalacyjnego, to w przeglądarce wpisujemy lokalizację http://www.softpedia.com/get/Science-CAD/GUI-Octave.shtml lub znajdujemy ją, podając w wyszukiwarce hasła "GUI Octave" i "softpedia". Wybieramy właściwy przycisk pobierania instalatora:

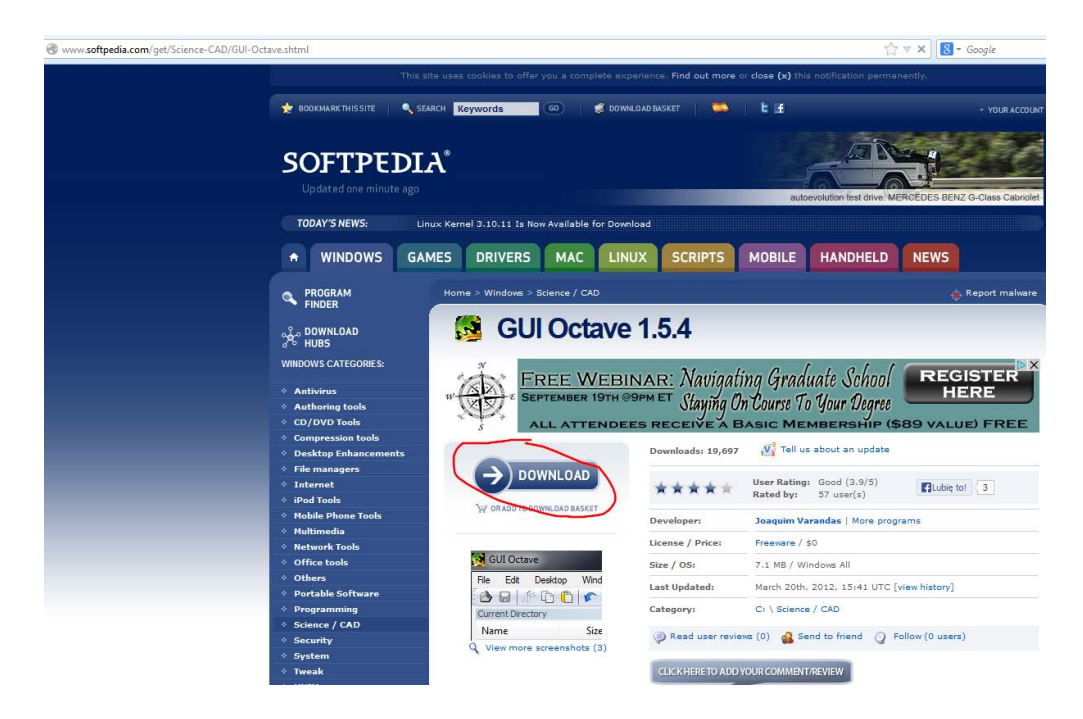

Wybieramy dowolny server plików na pobranie instalatora:

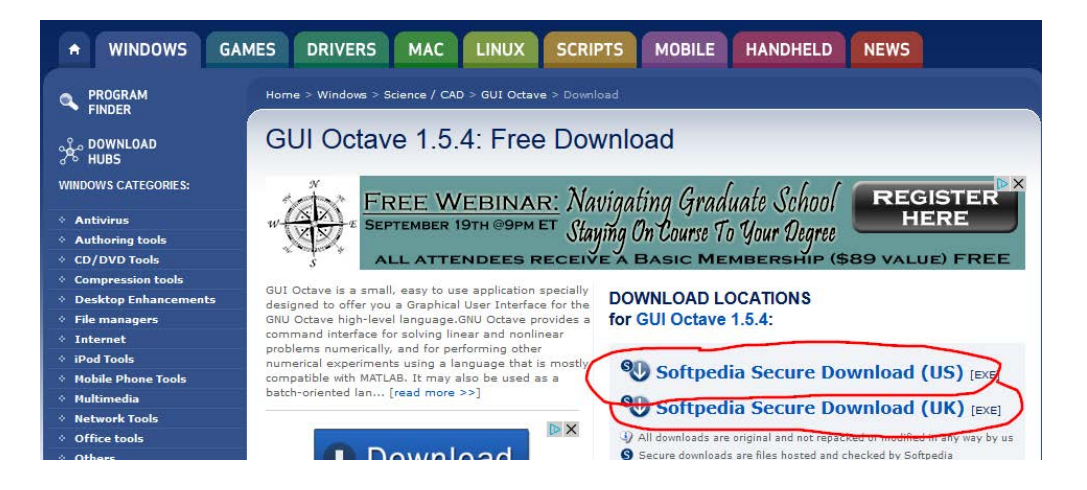

Uruchamiamy plik instalacyjny GUI Octave. Następnie rozpoczynamy instalację klikając Next.

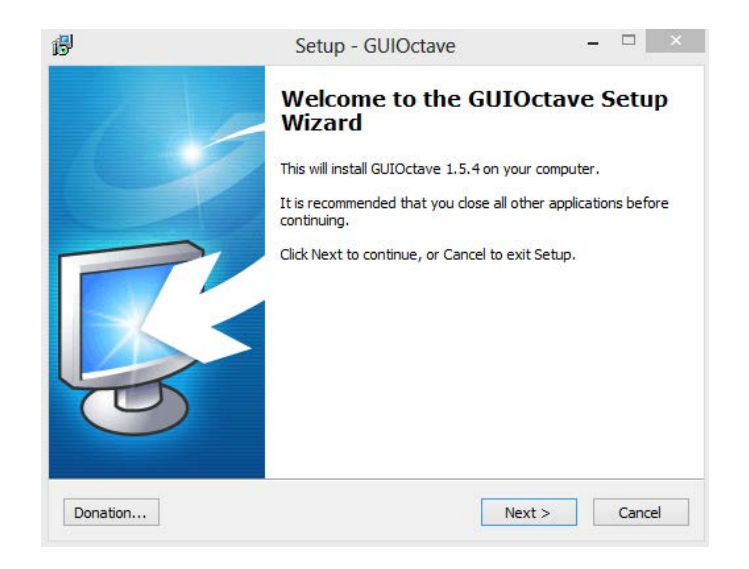

Akceptujemy umowę licencyjną. Klikamy Next.

| License Agreement<br>Please read the followin                                                                    | g important informat                         | tion before cont          | inuing.               |     | 14 |
|----------------------------------------------------------------------------------------------------|----------------------------------------------|---------------------------|-----------------------|-----|----|
| Please read the followin<br>agreement before contin                                                              | g License Agreemen<br>nuing with the install | t. You must acc<br>ation. | ept the terms of th   | his | "  |
| Copyright (c)                                                                                                    | 2011 Joaquim                                 | Varandas                  | 1                     | ^   |    |
| Permission is                                                                                                    | hereby grant                                 | ed, free                  | of charge,            | to  |    |
| any person obt                                                                                                   | aining a cop                                 | y of this                 | software a            | nd  |    |
| associated doc                                                                                                   | sumentation f                                | iles (the                 | "Software"            | ),  |    |
| including with                                                                                                   | out limitati                                 | on the ri                 | ahts to use           |     |    |
| copy, modify,                                                                                                    | merge, publi                                 | sh, distr                 | ibute,                | S   |    |
| sublicense, an                                                                                                   | d/or sell co                                 | pies of t                 | he Software           | , v |    |
| I accept the agreem                                                                                              | ent                                          |                           |                       |     |    |
|                                                                                                    | aracment                                     |                           |                       |     |    |
|                                                                                                    | syreement                                    |                           |                       |     |    |
|                                                                                                    |                                              |                           |                       |     |    |
| Sector and a sector and a sector and a sector and a sector and a sector and a sector and a sector and a sector a |                                              |                           | and the second second |     | 14 |

Potwierdzamy lokalizację dla plików GUI Octave. Klikamy Next.

| 8                                    | Setup - GUIOctave                                                                                        | -              |        |
|--------------------------------------|----------------------------------------------------------------------------------------------------|----------------|--------|
| Select Destinatio<br>Where should GL | n Location<br>IOctave be installed?                                                                      |                |        |
| Setup v<br>To continue, click        | ill install GUIOctave into the following folder.<br>Next. If you would like to select a different folder | r, dick Browse |        |
| C:\Program Files                     | (x86)\GUIOctave                                                                                          | Brows          | e      |
|                                      |                                                                                                    |                |        |
|                                      |                                                                                                    |                |        |
| At least 13,5 MB                     | of free disk space is required.                                                                          |                |        |
| Donation                             | < Back Ne                                                                                                | xt >           | Cancel |

Potwierdzamy wybór kompilatora C++ do instalacji. Jeżeli wiemy, że kompilator jest już zainstalowany w systemie, możemy odznaczyć opcję instalacji. Klikamy Next.

| Select Components<br>Which components shoul | d be installed?                               | 1             |
|---------------------------------------------|-----------------------------------------------|---------------|
| Select the components v                     | ou want to install, dear the components you d |               |
| install. Click Next when y                  | ou are ready to continue.                     | , not mane to |
|                                             | 2008 SB1 Redictributable Rackage (v86)        | 4 1 MP        |
|                                             |                                               |               |
|                                             |                                               |               |
| Current selection require                   | s at least 17,5 MB of disk space.             |               |

Wybór lokalizacji folderu w menu Start zostawiamy domyślny. Klikamy Next.

| 8                            | Setup - G                                                              | UIOctave                                   |                                 | -                    |          |
|------------------------------|------------------------------------------------------------------------|--------------------------------------------|---------------------------------|----------------------|----------|
| Select Start I<br>Where shou | M <b>enu Folder</b><br>Ild Setup place the program's sho               | ortcuts?                                   |                                 |                      | <b>2</b> |
| To continue                  | tup will create the program's sho<br>, dick Next. If you would like to | ortcuts in the follo<br>select a different | wing Start M<br>folder, click I | lenu fold<br>Browse. | er.      |
| GUIOctave                    | p                                                                      |                                            |                                 | Browse               |          |
|                              |                                                                        |                                            |                                 |                      |          |
|                              |                                                                        |                                            |                                 |                      |          |
|                              |                                                                        |                                            |                                 |                      |          |
|                              |                                                                        |                                            |                                 |                      |          |
|                              |                                                                        |                                            |                                 |                      |          |

Dodatkowe czynności. Można dowolnie wybrać, zaakceptować i kliknąć Next.

| <b>B</b>                         | Setup - GUIOctave                                              | -             |        |
|----------------------------------|----------------------------------------------------------------|---------------|--------|
| Select Addition<br>Which additio | nal Tasks<br>nal tasks should be performed?                    |               |        |
| Select the ad<br>then dick Nex   | litional tasks you would like Setup to perform while ins<br>t. | talling GUIOc | tave,  |
| Additional ico                   | ns:                                                            |               |        |
| Create a                         | desktop icon                                                   |               |        |
| Create a                         | Quick Launch icon                                              |               |        |
| Other tasks:                     |                                                                |               |        |
| Associate                        | files                                                          |               |        |
|                                  |                                                                |               |        |
|                                  |                                                                |               |        |
|                                  |                                                                |               |        |
|                                  |                                                                |               |        |
|                                  |                                                                |               |        |
| Donation                         | < Back Nex                                                     | ct >          | Cancel |

Potwierdzamy gotowość do instalacji. klikamy Install.

| ß  | Se                                                                              | etup - GUIOctave                       | -           |      | ×   |
|----|---------------------------------------------------------------------------------|----------------------------------------|-------------|------|-----|
| R  | eady to Install<br>Setup is now ready to begin insta                            | lling GUIOctave on your computer.      |             |      |     |
|    | Click Install to continue with the ir<br>change any settings.                   | nstallation, or click Back if you want | to review o | r    |     |
|    | Destination location:<br>C:\Program Files (x86)\GUIC                            | Octave                                 |             | ^    |     |
|    | Setup type:<br>Custom installation                                              |                                        |             |      |     |
|    | Start Menu folder:<br>GUIOctave                                                 |                                        |             |      |     |
|    | Additional tasks:<br>Additional icons:<br>Create a desktop icon<br>Other tasks: |                                        |             | ~    |     |
|    | <                                                                               |                                        |             | >    |     |
| Do | nation                                                                          | < Back Inst                            | all         | Cano | cel |

Octave został zainstalowany. Klikamy Finish.

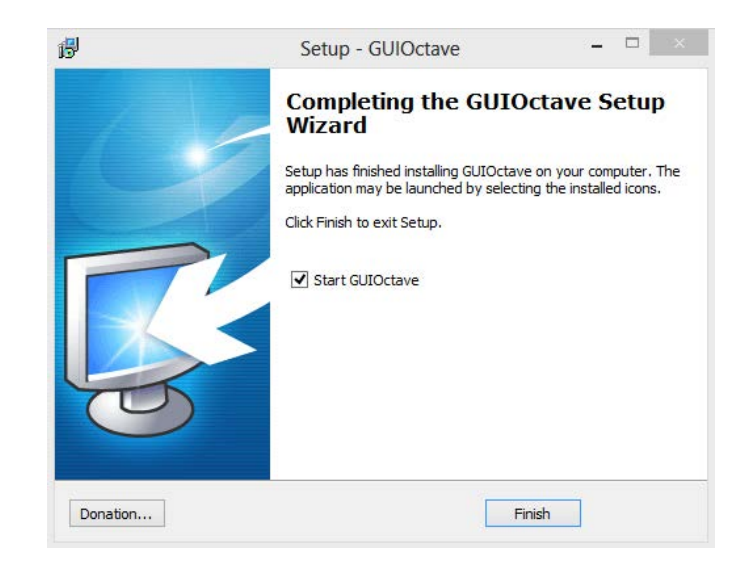

Po uruchomieniu GUI Octave widzimy komunikat o błędzie. GUI Octave nie zna lokalizacji pliku uruchomieniowego Octave. Teraz zajmiemy się podłączeniem GUI Octave do pliku uruchomieniowego Octave.

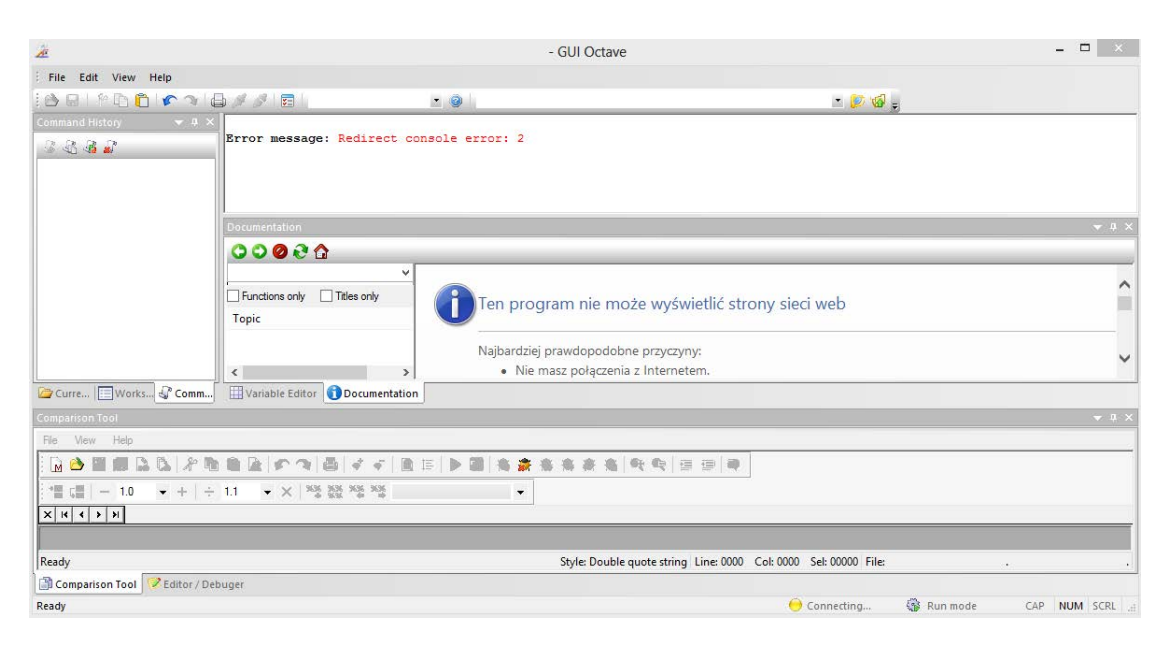

Wy bieramy File -> Options  $\ldots$ 

| 2                                                                                                    |                                                                                                    | -                                                | GUI Octave                                                                        |                            |            | - 🗆 🗙           |
|----------------------------------------------------------------------------------------------------|----------------------------------------------------------------------------------------------------|--------------------------------------------------|-----------------------------------------------------------------------------------|----------------------------|------------|-----------------|
| File Edit View Help                                                                                                    |                                                                                                    | <u>    @</u>                                     |                                                                                   | • 👂 🚳                      | ÷          |                 |
| Save Workspace As       Set Paths       Packages       Image: Comparison of the path of the path of the pa                          | X<br>Error message: Redirect                                                                                                    | console error: 2                                 |                                                                                   |                            |            |                 |
| Exit Ctn+Q                                                                                                    | Documentation                                                                                                    |                                                  |                                                                                   |                            |            | <u>≁</u> ‡ ×    |
| G Curre 🕞 Works 🚱 Com                                                                                                    | Control Control Contro Control Control Control Control Control Control Control Control Co | Ten progra Najbardziej pr Najbardziej pr Nie ma; | m nie może wyświetlić stro<br>wdopodobne przyczyny:<br>z połączenia z Internetem. | ony sieci web              |            |                 |
| Comparison Tool                                                                                                    |                                                                                                    |                                                  |                                                                                   |                            |            |                 |
| File         Wew         Help           Image: Constraint of the state of the state of the sta | 11 ▼× ※数%%                                                                                                    |                                                  | ****                                                                              | ]                          |            |                 |
| Ready                                                                                                    |                                                                                                    |                                                  | Style: Double guote string Line: 0000                                             | Col: 0000 Sel: 00000 File: |            |                 |
| Comparison Tool Seditor /                                                                                                    | / Debuger                                                                                                    |                                                  |                                                                                   |                            |            |                 |
| Options                                                                                                    |                                                                                                    |                                                  |                                                                                   | ⊖ Connecting               | 🚱 Run mode | CAP NUM SCRL at |

W oknie Options klikamy w ikonę wyszukiwania katalogu (GNU Octave Executable Files Directory:).

| 33 1                       |         | Options                                                                        | ×      |
|----------------------------|---------|--------------------------------------------------------------------------------|--------|
| Error mess<br>Documentatio | General | GNU Octave<br>GNU Octave Executable Files Directory:<br>Autoconnect at startup |        |
|                            |         | ОК                                                                             | Anuluj |

Znajdujemy folder Octave. Jeżeli zapomnieliśmy, gdzie to było, najprawdopodobniej znajduje się on na dysku C w katalogu Software.

|        | Options                               |      |
|--------|---------------------------------------|------|
| Octave | 🔯 Octave                              |      |
|        | GNU Octave                            | _    |
|        | Przeglądanie w poszukiwaniu folde     | ru ڬ |
|        | Please select a folder from the list: |      |
|        | Komputer                              |      |
|        | C Kosz                                | ^    |
|        | Jarosław Drapała                      |      |
|        | Panel sterowania                      |      |
|        | Grupa domowa                          |      |
|        | Computer                              |      |
|        | Dysk lokalny (C:)                     |      |
|        | Nowny (Et)                            |      |
|        | Stacia dysków BD-ROM (G:)             |      |
|        | Complex systems hab                   | ~    |
|        |                                       |      |
|        | OK An                                 | uluj |

Z folderu Octave wybieramy katalog bin. Potwierdzamy kliknięciem OK.

|        | Options                               |        |
|--------|---------------------------------------|--------|
| Octave | 🐼 Octave                              |        |
|        | GNU Octave                            |        |
|        | Przeglądanie w poszukiwaniu f         | olderu |
|        | Please select a folder from the list: |        |
|        | bin                                   |        |
|        | Program Files                         | ^      |
|        | Pliki programów (x86)                 |        |
|        | a 🍶 Software                          |        |
|        | ⊿ 🦾 Octave-3.6.4                      |        |
|        | bin dor                               | De     |
|        | > etc                                 | -      |
|        | > 🚺 include                           |        |
|        | > 退 lib                               |        |
|        | b 🎴 libexec                           | ~      |
|        |                                       |        |
|        | OK                                    | Anuluj |

| rror mes:                                                                                                    |      |
|----------------------------------------------------------------------------------------------------|------|
| Councertable Files Directo Councertable Convertexeutable Files Directo Councertable Councertable Councertabl | rry: |

Ponownie potwierdzamy wybór katalogu kliknięciem OK.

Interfejs zawiera okna, które nie będą nam potrzebne do pracy.

| 2                               | - GUI Octave                                                                                                    | - • ×            |
|---------------------------------|----------------------------------------------------------------------------------------------------|------------------|
| File Edit View Help             |                                                                                                    |                  |
| 8 8 1 P B B 1 P A 1             | 🖨 🖉 🏂 💽 💽 C\Program Files (x86)\GUIOctave\Work 💽 🕼 👳                                                                                                    |                  |
| Command History 4 × 4           | <pre>&gt;&gt;&gt;&gt;&gt;&gt;&gt;&gt;&gt;&gt;&gt;&gt;&gt;&gt;&gt;&gt;&gt;&gt;&gt;&gt;&gt;&gt;&gt;&gt;&gt;&gt;&gt;&gt;&gt;&gt;&gt;&gt;&gt;&gt;&gt;</pre>                                                                                                    | ~                |
| Curre Works & Comm              | Copyright © 1996, 1997, 1999, 2000, 2001, 2002, 2005, 2006, 2007, 2011 John W. Eaton.      Functions only     Topic         Permission is granted to make and distribute verbatim copies of this manual provided the copyright notice         permission notice are preserved on all copies.         Permission is granted to copy and distribute modified versions of this manual under the conditions for verb         Wartable Editor ① Documentation | and this         |
|                                 |                                                                                                    | <del>▼</del> 4 × |
| 🖻 🖬 😌 🖱 🖬                       |                                                                                                    |                  |
|                                 |                                                                                                    | L                |
| Comparison Tool Comparison / De | lebuger                                                                                                    |                  |
| Done                            | 😑 Ready 🛛 🍪 Run mode                                                                                                    | CAP NUM SCRL ,   |

Zamykamy niepotrzebne okna, zostawiając tylko te na poniższym rysunku. Na koniec zamykamy GUI Octave.

Uruchamiamy ponownie GUI Octave. Tym razem nie ma komunikatu o błędzie. Największe okno to okno z linią komend Octave. W oknie Octave "Current Directory" widzimy zawartość bieżącego katalogu.

| ×                 |      |                  |                                                                                                    | - GUI O                                                                                                    | ctave                                                                                                   |          |                | -        |         |
|-------------------|------|------------------|----------------------------------------------------------------------------------------------------|----------------------------------------------------------------------------------------------------|----------------------------------------------------------------------------------------------------|----------|----------------|----------|---------|
| File Edit View    | Help |                  |                                                                                                    |                                                                                                    |                                                                                                    |          |                |          |         |
| i 📤 🖬 l 🕆 🗅 🖡     |      | 2                | 1 1 1 1 1                                                                                                    | 🝸 🎯 🛛 C:\Program Files (x86)\G                                                                                                    | JIOctave\Work                                                                                           | iz 👂 😨   | 9 <sub>=</sub> |          |         |
| Courter Directory | Size | o x<br>V<br>Date | <pre>ONU Octave, version 3.6.<br/>Copyright (2 033 John b<br/>This is free software; so<br/>Three is ABSOUTELY NO %E<br/>FITNESS FOR A PARTICULAR<br/>Octave was configured for<br/>Additional information at<br/>Decase contribute if you<br/>For more information, vir<br/>Read http://www.octave.or<br/>For information about che<br/>- Use 'pkg list' to see<br/>- MSYS shell available<br/>- Graphics backend: gnup<br/>&gt;&gt; &gt;&gt;</pre> | 2. Eaton and others.<br>the the source code for constraints<br>REARDIT: not even for MER<br>PURPOSE. For details, t:<br>"1686-pc-mingw32".<br>Nout Octave is available of<br>find this software useful<br>ith http://www.octave.org.<br>gybugs.html to learn how<br>ngmes from previous version<br>a list of installed packs<br>(c)\software\OCTAVE-1.4\mm)<br>lot. | <pre>yying conditions.<br/>HANTABILITY or<br/>pe 'warranty'.<br/>at <u>http://www.cotave.org</u>.</pre> |          | Per parate     | (45 - 84 |         |
| Done              |      |                  |                                                                                                    |                                                                                                    |                                                                                                    | - Reauly | w nun mode     | OAP NC   | IM SURE |

Najłatwiej można się dostać do bieżącego katalogu, klikając w oknie Current Directory prawym przyciskiem myszy i wybierając "Locate on Disk".

| 20                                                                                                    |                 |                      |            |
|----------------------------------------------------------------------------------------------------|-----------------|----------------------|------------|
| File Edit Vie                                                                                                    | ew Help         |                      |            |
| i 📤 🖬 🕼 🖻                                                                                                    | 0 mail          | d 🖉 🎤 🗖 🗖            | •          |
|                                                                                                    |                 | GNU Octave, version  | 3.6.4      |
| 💊 🤪 🍩 🚄                                                                                                    |                 | Copyright (C) 2013 J | ohn W. Eat |
|                                                                                                    | ~               | There is ABSOLUTELY  | NO WARRANT |
| Name                                                                                                    | Size Date       | FITNESS FOR A PARTIC | ULAR PURPO |
| Jan 1997 - 1997 - 1997 |                 | Octave was configure | d for "i68 |
| -                                                                                                    |                 |                      | about 0    |
|                                                                                                    | New Folder      |                      | about of   |
|                                                                                                    | Open            | Enter                | you find   |
|                                                                                                    | Run File        |                      |            |
|                                                                                                    | Open as Text    |                      | .org/bug   |
|                                                                                                    | Load            |                      | changes :  |
|                                                                                                    | Create Zip File |                      | see a lis  |
|                                                                                                    | Extract         |                      | le (C:\So  |
|                                                                                                    | Compare Sele    | cted Files/Folders   | muplot.    |
|                                                                                                    | Compare Agai    | inst                 |            |
|                                                                                                    | Rename          | F2                   |            |
|                                                                                                    | Duplicate       |                      |            |
|                                                                                                    | Delete          | Del                  |            |
|                                                                                                    | Cut             | Ctrl+X               |            |
|                                                                                                    | Сору            | Ctrl+C               |            |
| Curre                                                                                                    | Paste           | Ctrl+V               |            |
| Done                                                                                                    | Locate on Dig   | 6.                   |            |
| L                                                                                                    |                 | \$                   |            |

Otworzy się okno eksploratora. Można teraz plik z programem mrowkaGo.m skopiować do bieżącego katalogu i rozpocząć przygodę z mrówką.

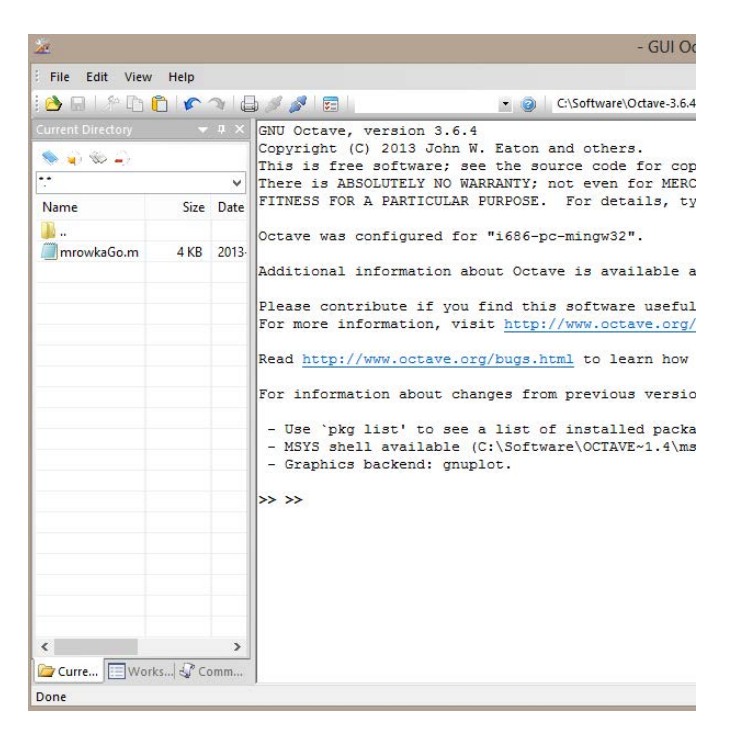

Wpiszmy w linii komend jakieś polecenie, na przykład:

#### >> mrowkaGo('FrFlFfF')

Po wciśnięciu Enter zobaczymy obrazek przedstawiający ślad mrówki.

| 🚈 - GUI Octave |            |       |                        | _    |      |        |       |     |       |      |          | <br>  | <br> | <br>  |   | - | P  | 83 |
|----------------|------------|-------|------------------------|------|------|--------|-------|-----|-------|------|----------|-------|------|-------|---|---|----|----|
| File Edit View | Help       |       |                        |      | Figu | ire 1  |       |     |       |      |          |       |      |       | 0 |   | 23 |    |
| 1 📤 🖬 l 🏦 🗈    | 0 6        | 216   | J # 🖉 💼 🛛              | -    | 12   | ; #    |       | 0 6 | 2   1 | \$ ? |          |       |      |       |   |   |    |    |
|                |            |       | >> mrowkaGo('FrFlFfF') | 1    |      |        |       |     |       |      |          |       |      |       |   |   |    |    |
| 🤝 🧉 🍩 🚄        |            |       | ~                      |      |      |        |       |     |       |      |          |       |      |       |   |   |    |    |
|                |            | •     |                        |      |      |        |       |     |       |      |          |       |      |       |   |   |    |    |
| Name           | Size       | Date  |                        |      |      |        |       |     |       |      |          |       |      |       |   |   |    |    |
| J              |            |       |                        |      |      |        |       |     |       |      |          |       |      |       |   |   |    |    |
| 퉬 IFS          |            | 2012  |                        |      |      |        | L     |     |       |      |          |       |      |       |   | - |    |    |
| 🍌 dynamika     |            | 2012  |                        |      |      |        |       |     |       |      |          |       |      |       |   |   |    |    |
| 🍌 fraktale     |            | 2012  |                        |      |      |        | +     |     | -     |      | -        |       |      |       |   | - |    |    |
| 🍌 mrowka       |            | 2013  |                        |      |      |        |       |     |       |      |          |       |      |       |   |   |    |    |
| 🍌 mrowka 20 I  |            | 2013- |                        |      |      |        | +     |     |       |      |          |       |      |       |   | - |    |    |
| 🍌 stat         |            | 2012  |                        |      |      |        |       |     |       |      |          |       |      |       |   |   |    |    |
| mrowkaGo.m     | 4 KB       | 2013- |                        |      |      |        | F     |     |       |      | <u> </u> | <br>_ | _    | <br>_ |   | - |    |    |
|                |            |       |                        |      |      |        | L     |     |       |      |          |       |      |       |   | _ |    |    |
|                |            |       |                        |      |      |        |       |     |       |      | ×        | 101   | 102  |       |   |   |    |    |
|                |            |       |                        |      |      |        | L     |     |       |      | 4        |       | 2    |       |   |   |    |    |
|                |            |       |                        |      |      |        |       |     |       |      |          |       |      |       |   |   |    |    |
|                |            |       |                        |      |      |        |       |     |       |      |          |       |      |       |   |   |    |    |
|                |            |       |                        |      |      |        |       |     |       |      |          |       |      |       |   |   |    |    |
| <              |            | •     |                        |      |      |        |       |     |       |      |          |       |      |       |   |   |    |    |
| Current Direct | Work       | space |                        |      |      |        |       |     |       |      |          |       |      | <br>  |   |   |    |    |
| Done           | 1007 - 10A | 105   |                        | 3.62 | 2081 | , -0.2 | 00277 |     |       |      |          |       |      |       |   |   |    | RL |

Kolejne polecenia wpisujemy w ostatniej linii okna zawierającego linie komend, po znaku zachęty >>. Tylko ostatnia linia jest aktywna, pozostałe linie dają jedynie informację o tym, jakie polecenia wpisywaliśmy wcześniej.

Dużą wygodę i oszczędność czasu daje użycie strzałki w górę  $(\uparrow)$  na klawiaturze. Jednokrotne wciśnięcie pozwala na powrót do poprzednio wpisanego polecenia w bieżącej linii komend. Daje to możliwość dokonania modyfikacji polecenia bez konieczności przepisywania całego tekstu. Szczególnie przydaje się to podczas przyrostowego pisania polecenia dla mrówki.

## $Dodatek \ C - Octave \ \textbf{-} \ edytor \ tekstu$

Aby skorzystać z wbudowanego edytora plików tekstowych, musi być aktywny widok okna edytora. Jeżeli nie jest, uaktywniamy go wybierając z menu View "Toolbars and Docking Windows" - > "Editor/Debugger":

| File Edit      | View | Help       |             |      |     |                                    |
|----------------|------|------------|-------------|------|-----|------------------------------------|
| 8 8 18         | ✓ ≦  | tatus Bar  |             |      |     |                                    |
| Current Direct | Ī    | oolbars a  | nd Doc      | ws 🕨 | ~   | Standard                           |
| s s s          | 4    | pplication | n Look<br>S | •    | × × | Current Directory<br>Workspace     |
| Name           |      | Size       | Date        |      | ~   | Command History<br>Variable Editor |
| mrowkaGo       | o    | 5 KB       | 2013·       |      |     | Documentation                      |
| mrowkaGo       | o.m  | 5 KB       | 2013-       |      |     | Comparison Tool                    |
| repeat.m       |      | 1 KB       | 2013.       |      |     | Editor / Debyger                   |
| s.m            |      | 1 KB       | 2013        |      |     | Customize                          |

Okno edytora najlepiej "odczepić" od okna Octave, dwukrotnie klikając w belkę edytora lewym przyciskiem myszy:

| 2              |            |            | - GUI Octave                                                     |
|----------------|------------|------------|------------------------------------------------------------------|
| File Edit View | Help       |            |                                                                  |
| 🔁 🖬 l 🏦 🗈 🕻    | 010        | 20         | 🖋 🥖 🔄 🔄 👱 🖉                                                      |
|                |            | <b>ч</b> × | »>                                                               |
| 🤝 😜 🛸 🚄        |            |            |                                                                  |
|                |            | ~          |                                                                  |
| Name           | Size       | Date       | Editor / Debuger                                                 |
| 퉬              |            |            | File Edit Search Cell View Debug Helo                            |
| mrowkaGo       | 5 KB       | 2013-      |                                                                  |
| mrowkaGo.m     | 5 KB       | 2013       |                                                                  |
| repeat.m       | 1 KB       | 2013       | += = = 1.0 • + ÷ 1.1 • × × × × × × × × × × × × × × ×             |
| 🥘 s.m          | 1 KB       | 2013-      |                                                                  |
|                |            |            | 1 % Autor: Jarosław Drapała                                      |
|                |            |            | 2 % Akademia Młodych Uczonych i Artystów we Wrocławiu            |
|                |            |            | 3 % 7 wrzesień 2013                                              |
|                |            |            | 4 % Program powstał w ramach projektu "Język maszyn", którego    |
|                |            |            | 5 % upowszechnienie umięjętności programowania wsrod dzieci 1    |
|                |            |            | 7 % stan mrowki [polozenie x; polozenie v; orientacja (kat); c   |
|                |            |            | 8                                                                |
|                |            |            | 9 function mrowkaGo(kod, tryb, stanpocz)                         |
|                |            |            | 10                                                               |
|                |            |            | 11 $n = \text{length}(\text{kod});$                              |
|                |            |            | dl = 1                                                           |
|                |            |            | 14                                                               |
|                |            |            | 15 deltaL = pi / 2;                                              |
|                |            |            | <pre>16 deltaP = deltaL;</pre>                                   |
|                |            |            | 17                                                               |
|                | 1.02 -     |            | 18 If exist('stanpocz')                                          |
| Curre          | cs  dur Co | omm        | 19 - 11 Size(stanpocz,1) < Size(stanpocz,2)                      |
| Des de         |            |            | <pre>20 imrowka(:,1) = [stanpocz'; 0; di; deital; deital;;</pre> |

## Dodatek D - mrowkaGo - jak zobaczyć mrówkę

Jeżeli z jakichś względów chcemy zobaczyć, gdzie i w jakim stanie znajduje się mrówka po wykonaniu rozkazu, możemy skorzystać z trybu 'on' mrówki. Poniższe dwa obrazki ilustrują sposób użycia tego trybu.

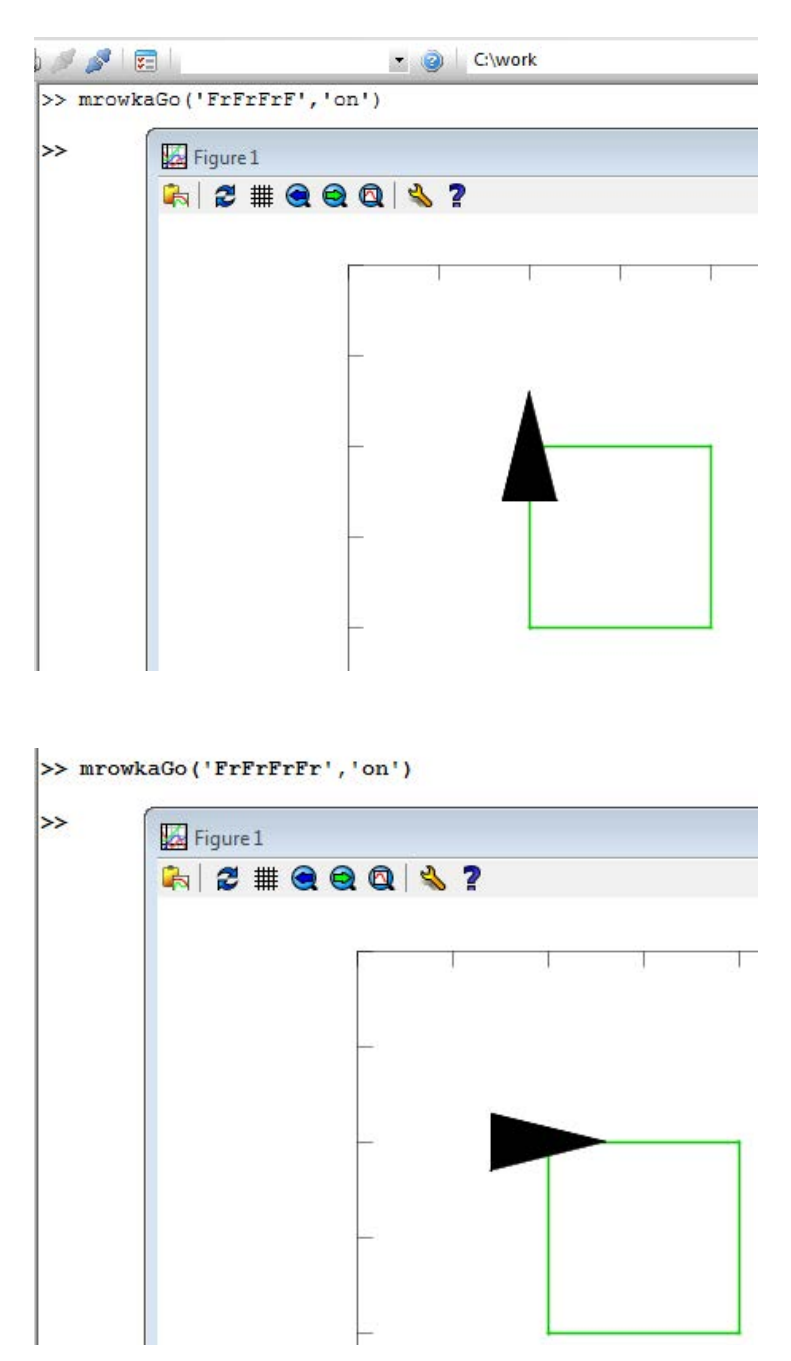

### Dodatek E – Octave - techniczne sztuczki

Czasem chcemy podać mrówce, jako kąt obrotu lub długość kroku, ułamek o długim rozwinięciu dziesiętnym, np. 2/7. Problem polega na tym, jak zrobić z liczby ciąg znaków, który akceptowałaby mrówka. Posłużyć się można funkcją num2str:

```
>> num2str(300/7)
```

W odpowiedzi dostaniemy:

ans = 42.857

Jeżeli interesuje nas większa precyzja (więcej liczb po przecinku), dodajemy parametr określający wymaganą liczbę cyfr znaczących:

>> num2str(300/7,12)

Tym razem otrzymamy:

ans = 42.8571428571429

Możemy to wykorzystać na przykład tak:

>> rozkaz = ['^' num2str(300/7,12) 'F1F']
>> mrowkaGo(rozkaz)